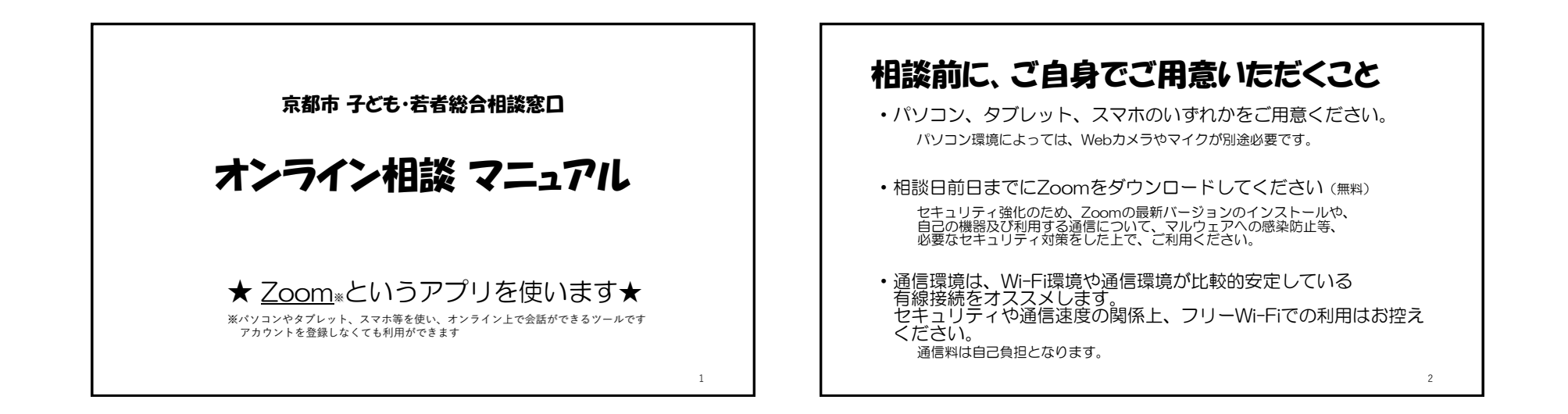

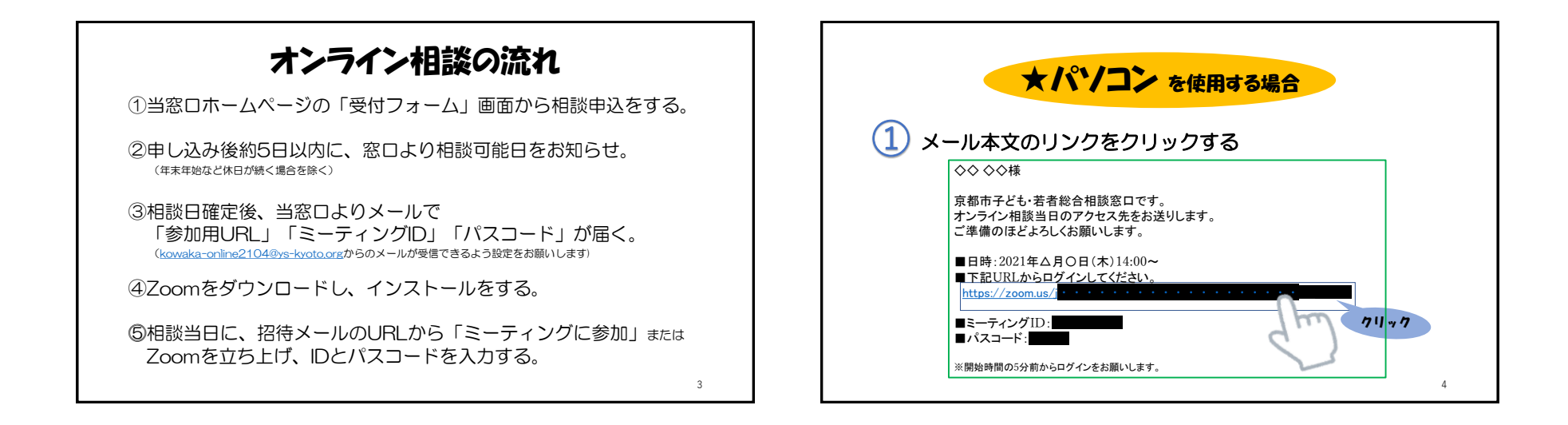

| 200111 |                                            |
|--------|--------------------------------------------|
| ブラ     | ウザが表示しているダイアログのZoom Meetingsを聞くをクリックしてく    |
| タイフ    | たさい<br>ログが表示されない場合は、以下のミーティングを起動をクリックしてく   |
|        | ださい                                        |
|        | ミーティングを起動                                  |
|        | ि <del>वि</del> वि                         |
|        | Zoomクライアントをインストールしていないのですか? きすくダウンロードする た7 |

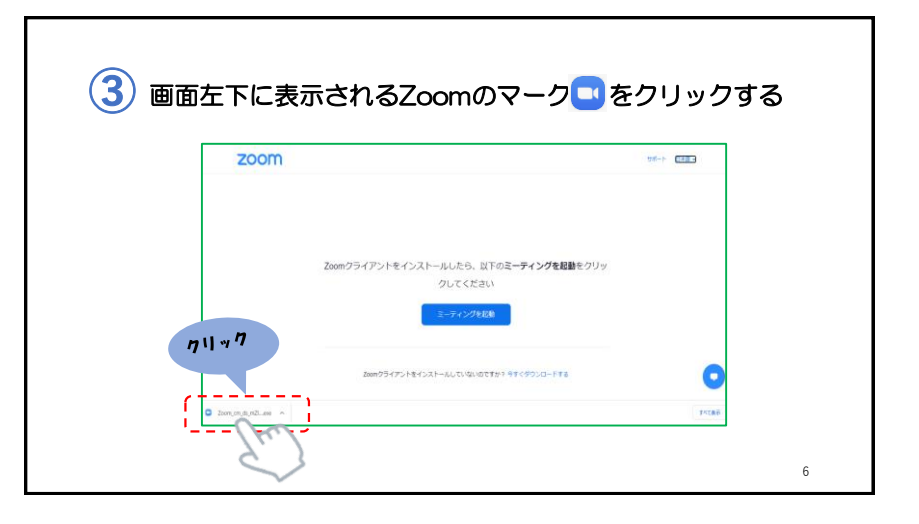

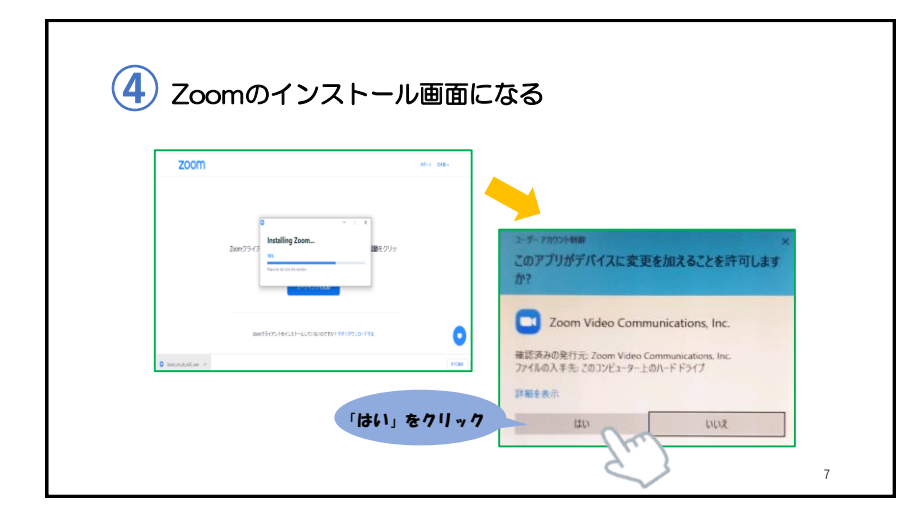

| <b>5</b> インスト・ | ール完了                                                              |              |  |
|----------------|-------------------------------------------------------------------|--------------|--|
| 7              | -<br>ホストがこのミーティングを開始するのをお待ちくださ<br>い。<br>開始日時: 7:00 PM<br>マイミーティング | ×<br>b<br>bo |  |
|                | コンビューターオーディオをテスト<br>ホストの場合は、このミーティングを開始するために、ログインしてください。          |              |  |

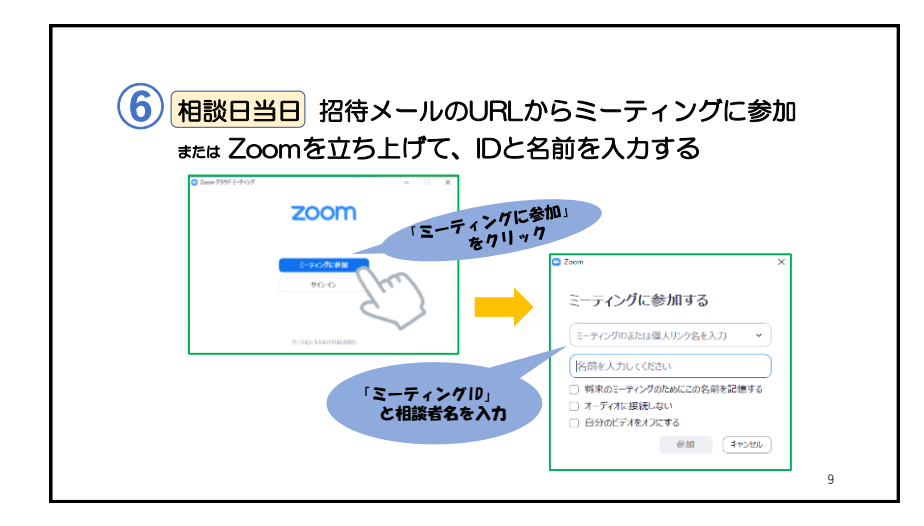

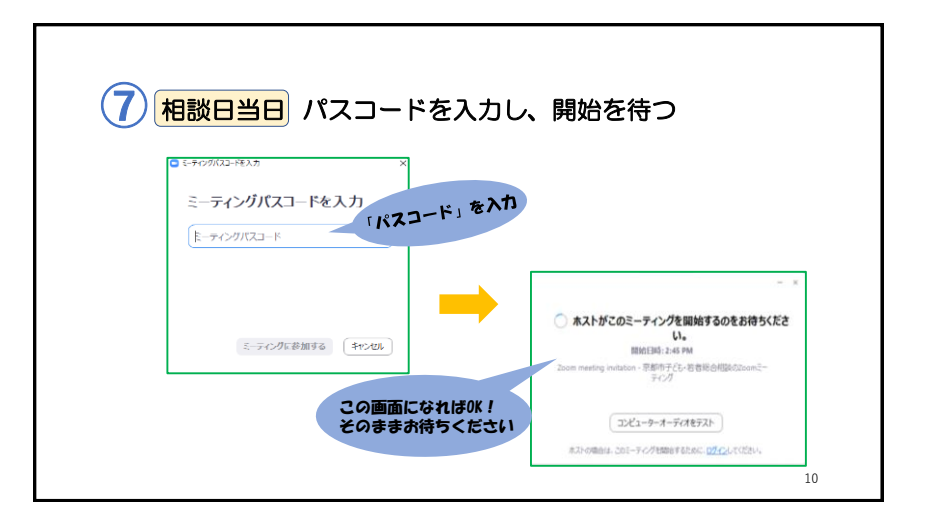

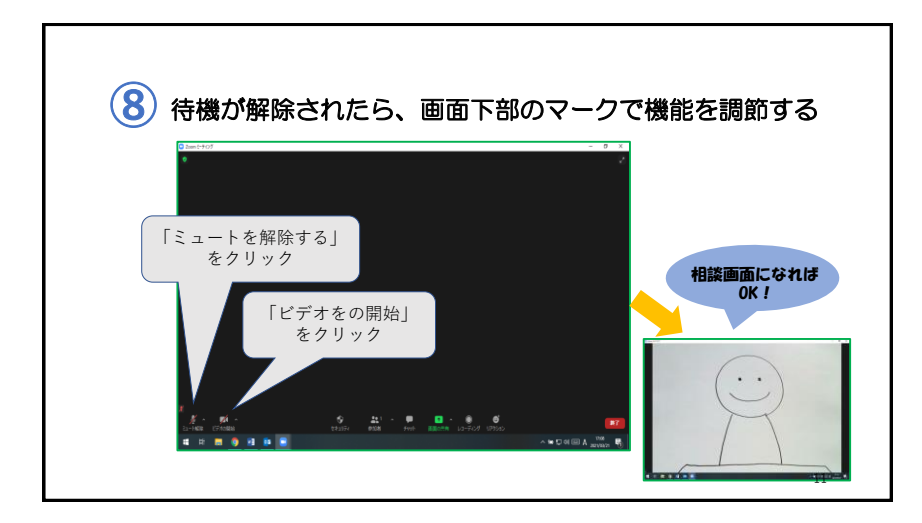

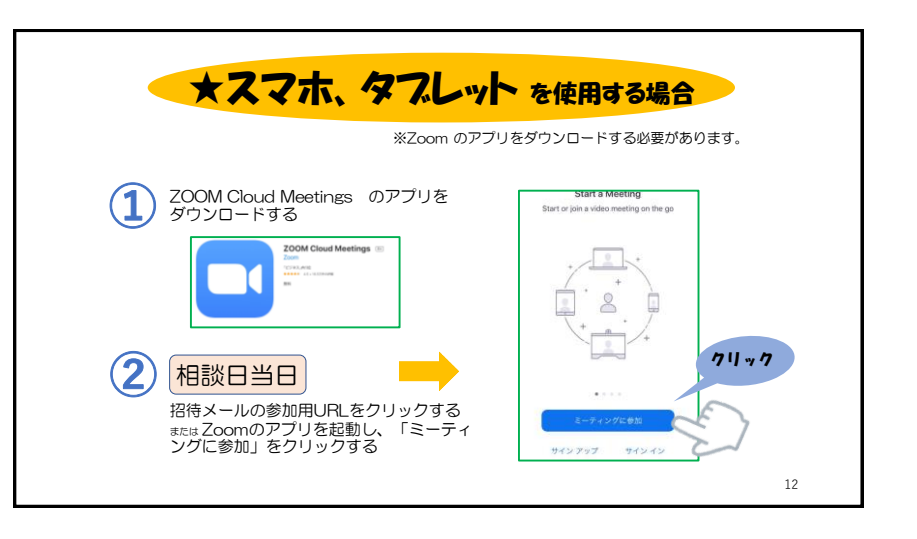

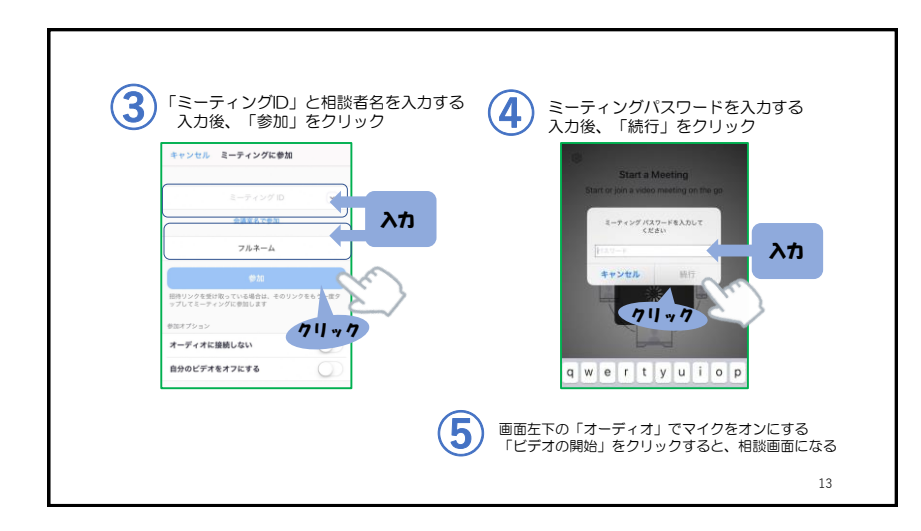